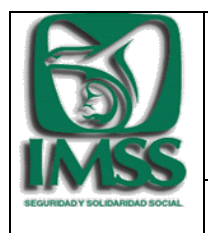

HOJA 0 DE 10

Versión 1.0

DIR-USE-CSI

Guía Rápida de Operación del Visor CRIIP del sistema Modelo de Control de Obligaciones

# GUÍA RÁPIDA DE OPERACIÓN VISOR CRIIP

# Modelo de Control de Obligaciones

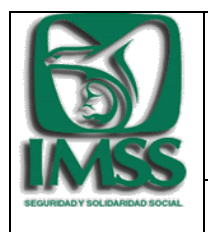

DIR-USE-CSI

Guía Rápida de Operación del Visor del sistema Modelo de Control de Obligaciones

## Contenido

| 1. | OBJETIVO DEL DOCUMENTO                        | 2 |
|----|-----------------------------------------------|---|
| 2. | REQUERIMIENTOS MÍNIMOS DE HARDWARE Y SOFTWARE | 2 |
| 3. | ACCESO A LA APLICACIÓN                        | 2 |
| 4. | FUNCIONALIDAD DEL VISOR CRIIP                 | 4 |
| 5. | SOPORTE TÉCNICO                               | 9 |

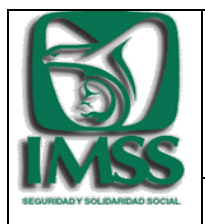

DIR-USE-CSI

Guía Rápida de Operación del Visor del sistema Modelo de Control de Obligaciones

### 1. Objetivo del documento

Proporcionar una guía paso a paso, para que los usuarios puedan conocer y operar las principales funcionalidades del Visor CRIIP del sistema de Modelo de Control de Obligaciones.

### 2. Requerimientos mínimos de Hardware y Software

Para ejecutar el Visor CRIIP del sistema Modelo de Control de Obligaciones, es necesario que se cuente con un sistema operativo Windows XP o superior, navegador de Internet Explorer versión 11 o superior o Google Chrome, tener habilitado Javascript, Adobe Reader y Microsoft Excel, así mismo es necesario contar con al menos 2 GB de memoria RAM.

### 3. Acceso a la aplicación

• Abrir una sesión de trabajo en el navegador de internet de su preferencia, para la demostración en este documento se utilizará Google Chrome.

| Nueva pestaña X                                                | Max new days of the set lines |                  |
|----------------------------------------------------------------|-------------------------------|------------------|
| $\langle \leftrightarrow \rangle \mathbf{C}   \mathbf{a}  $    |                               | 값 =              |
| 👯 Aplicaciones 🕒 Tratamiento de la roti 🛛 🖺 Club Adelgaza Bien | 🗋 Cómo definir las polít      |                  |
|                                                                |                               | Gmail Imágenes 🏭 |
|                                                                | Google                        |                  |
|                                                                | Google                        |                  |
| Busc                                                           | a en Google o escribe una URL | \$               |
|                                                                |                               |                  |

• En la sesión del navegador ingrese al Portal de la DIR, utilizando la siguiente URL y presionar Enter.

http://172.16.5.26:81/dir/

 Ingrese al Menú denominado "Apoyo y Seguimiento a la Gestión" y seleccione la opción "Herramientas de Inteligencia Fiscal", donde encontrará el acceso al VISOR CRIIP.

| ð          | INSTITUTO MEXICANO DEL SEGURO SOCIAL<br>SEGURIDAD Y SOLIDARIDAD SOCIAL | INSTITUTO MEXICANO DEL SEGURO SOCIAL<br>Dirección de incorporación y recaudación |                                                             |     |                                    |    |
|------------|------------------------------------------------------------------------|----------------------------------------------------------------------------------|-------------------------------------------------------------|-----|------------------------------------|----|
|            |                                                                        |                                                                                  |                                                             | E   | Buscar                             | Q. |
|            | Ινιςιο                                                                 |                                                                                  |                                                             |     |                                    |    |
| $\bigcirc$ | Conoce a la DIR                                                        |                                                                                  |                                                             |     |                                    |    |
|            | Unidades y<br>Coordinaciones                                           | Herramientas                                                                     |                                                             |     |                                    |    |
|            | Delegaciones y<br>Subdelegaciones                                      | MADE                                                                             | AcervoSat                                                   | REF | PORTES SATIC-SIROC                 |    |
|            | Normatividad                                                           | 9                                                                                | ¥.                                                          |     |                                    |    |
|            | Apoyo y Seguimiento<br>a la Gestión                                    | Administración de<br>Gestiones CRIIP                                             | Sistema de Consultas<br>de Planes de Pensiones              | UNI | IVERSO FISCALIZABLE                |    |
|            | Capacitación                                                           | VISOR CRIIP                                                                      | Tablero de<br>Inteligencia de<br>Control de<br>Obligaciones |     | DELO DE<br>MINISTRACIÓN<br>BUTARIA |    |
|            |                                                                        |                                                                                  |                                                             |     | NTRIBUYENTES 69B                   |    |

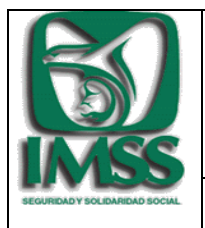

Versión 1.0

DIR-USE-CSI

Guía Rápida de Operación del Visor del sistema Modelo de Control de Obligaciones

• En la pantalla de acceso, después del envió de la responsiva digitalizada<sup>1</sup>, debe ingresar el usuario y contraseña que se remitieron a su correo electrónico institucional, y dar click en el botón "Ingresar".

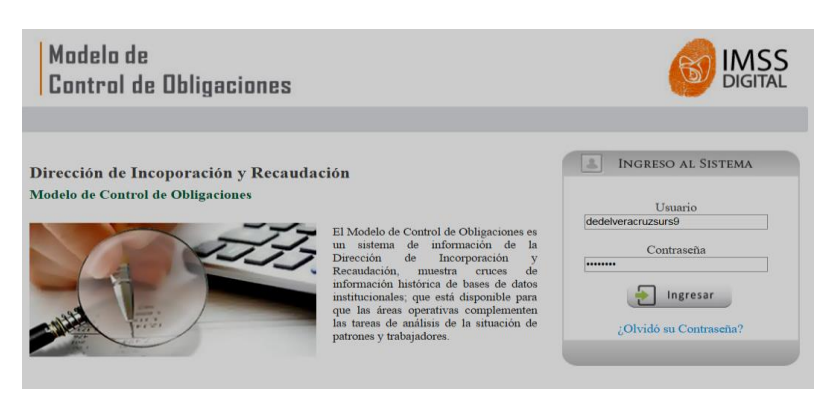

• Realizada la acción anterior, se desplegará el Visor como se muestra en la siguiente imagen:

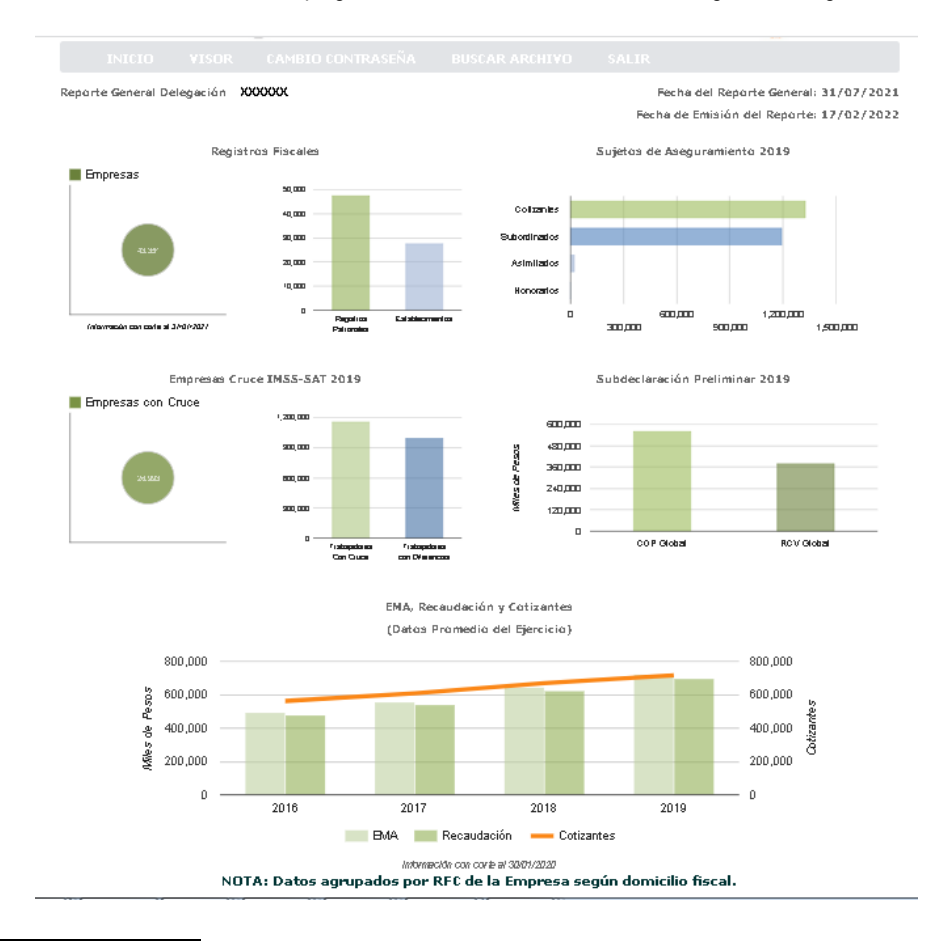

<sup>&</sup>lt;sup>1</sup>/Es indispensable remitir previamente la responsiva digitalizada vía correo electrónico, debidamente firmada para activar su usuario; misma que en un plazo máximo de 30 días naturales debe entregar vía oficio, en las oficinas de la Coordinación de Servicios Integrales de lo contrario la cuenta se cancelará.

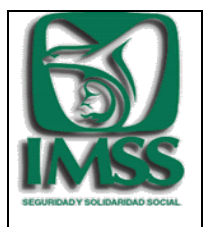

DIR-USE-CSI

Guía Rápida de Operación del Visor del sistema Modelo de Control de Obligaciones

### 4. Funcionalidad del Visor CRIIP.

La información contenida en el VISOR por empresa está restringida al domicilio fiscal, considerando la circunscripción de la Subdelegación o Delegación a la cual se encuentre adscrito el usuario asignado.

### • Menú

La herramienta despliega un menú con las siguientes opciones:

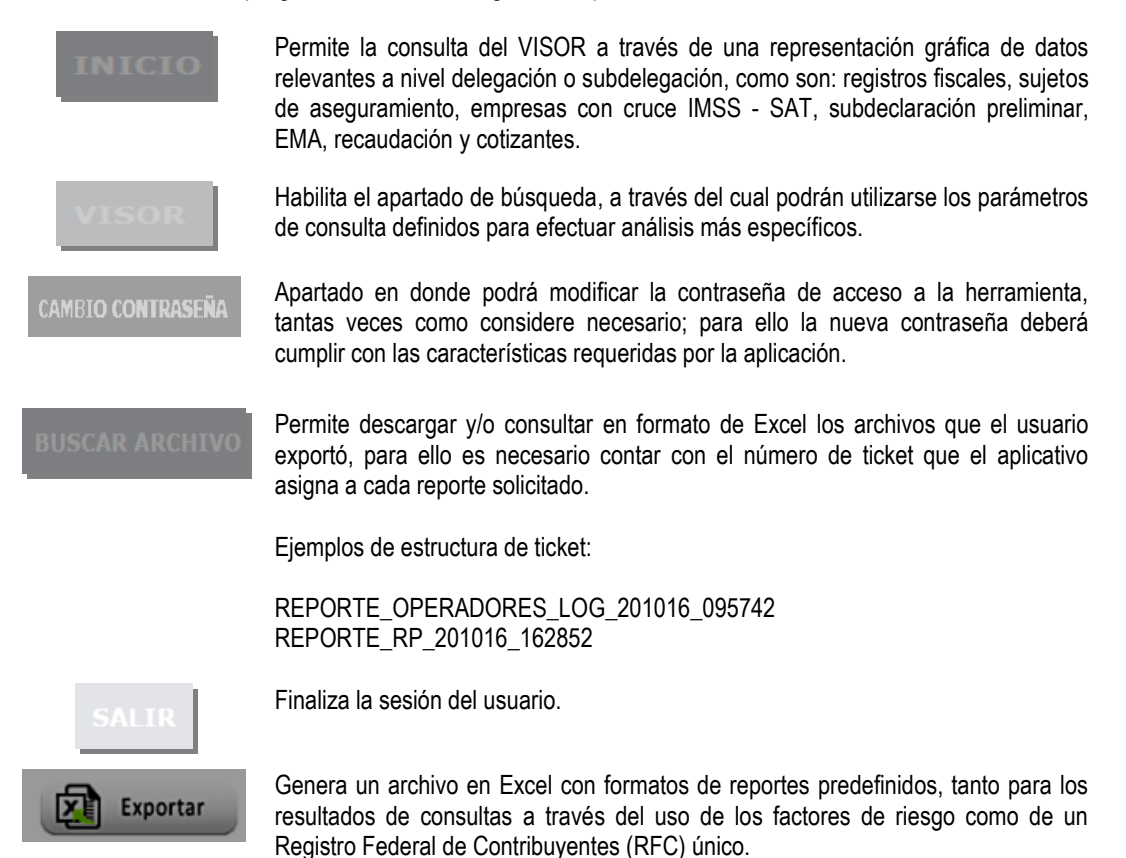

Son parámetros que permiten efectuar consultas más específicas generando como resultado los listados de los patrones que cumplen con las características definidas en las búsquedas o bien la información de un patrón especifico, se encuentran catalogados en:

- ✓ Consulta Individual.
- ✓ Consulta General

Factores de Riesgo

✓ Consulta por Parámetros de Riesgo

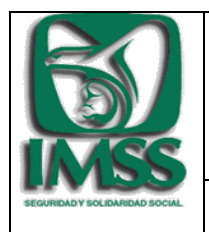

Versión 1.0

DIR-USE-CSI

Guía Rápida de Operación del Visor del sistema Modelo de Control de Obligaciones

| onsulta Individu                        | al —       |                                 |                                |                           |
|-----------------------------------------|------------|---------------------------------|--------------------------------|---------------------------|
| FC                                      | • RP:      | <ul> <li>Nombre o ra</li> </ul> | zón social:                    | • Ejercicio Fiscal 2019 💙 |
| Consulta General                        |            |                                 |                                |                           |
| – Activo en RF                          | C: [       | - Localizado en RFC:            | 1                              |                           |
| ○ Si ○ No                               |            | ○ Si ○ No                       | Actividad Económica:Seleccione | ~                         |
|                                         |            |                                 | Plantilla                      |                           |
| Localidad                               |            |                                 | >= ¥                           |                           |
| <ul> <li>Entidad Federativa:</li> </ul> | SINALOA    |                                 | Cotizantes:                    |                           |
| Delegación:                             | SINALOA    |                                 | ✓ Subordinados SAT: >= ✓ y     |                           |
| <ul> <li>Subdelegación:</li> </ul>      | Seleccione |                                 | ✓ Grandes Patrones:            |                           |
| <ul> <li>Municipio:</li> </ul>          | Seleccione |                                 | ✓ O Si O No                    |                           |

| netros de Ries<br>eclaración  | go ———                                                                |                                                                                                    |                                                                                                    |                                                                                                    |                                                                                                    |                                                                                                    |                                                                                                    |
|-------------------------------|-----------------------------------------------------------------------|----------------------------------------------------------------------------------------------------|----------------------------------------------------------------------------------------------------|----------------------------------------------------------------------------------------------------|----------------------------------------------------------------------------------------------------|----------------------------------------------------------------------------------------------------|----------------------------------------------------------------------------------------------------|
| netros de Ries<br>leclaración | go ——                                                                 |                                                                                                    |                                                                                                    |                                                                                                    |                                                                                                    |                                                                                                    |                                                                                                    |
| netros de Ries<br>eclaración  | go —                                                                  |                                                                                                    |                                                                                                    |                                                                                                    |                                                                                                    |                                                                                                    |                                                                                                    |
| eclaración                    |                                                                       |                                                                                                    |                                                                                                    |                                                                                                    |                                                                                                    |                                                                                                    |                                                                                                    |
|                               |                                                                       |                                                                                                    |                                                                                                    | Cotizantes con Date                                                                                                    | s IMSS-SAT                                                                                                    |                                                                                                    |                                                                                                    |
| declaración                   | >= 🗸                                                                  | У                                                                                                    |                                                                                                    | Trabajadorec IMCC, CAT-                                                                                                 | >= 🗸                                                                                                    | У                                                                                                    |                                                                                                    |
|                               |                                                                       |                                                                                                    |                                                                                                    | • Trabajadores important.                                                                                               |                                                                                                    |                                                                                                    |                                                                                                    |
| declaración %:                | >= 🗸                                                                  | % y                                                                                                    | %                                                                                                    | <ul> <li>Cotizantes IMSS %:</li> </ul>                                                                                  | >= 🛩                                                                                                    | 96 y                                                                                                    | %                                                                                                    |
| o Presuptivo:                 |                                                                       |                                                                                                    |                                                                                                    |                                                                                                    |                                                                                                    |                                                                                                    |                                                                                                    |
| o Presultavo.                 | >- ¥                                                                  |                                                                                                    |                                                                                                    | <ul> <li>Trabajadores con<br/>Diferencias:</li> </ul>                                                                   | >= *                                                                                                    | У                                                                                                    |                                                                                                    |
|                               |                                                                       | y                                                                                                    |                                                                                                    |                                                                                                    |                                                                                                    |                                                                                                    |                                                                                                    |
|                               | >= *                                                                  | y                                                                                                    |                                                                                                    |                                                                                                    |                                                                                                    |                                                                                                    |                                                                                                    |
|                               |                                                                       |                                                                                                    |                                                                                                    |                                                                                                    |                                                                                                    |                                                                                                    |                                                                                                    |
| os de Asegura                 | miento —                                                              |                                                                                                    |                                                                                                    |                                                                                                    |                                                                                                    |                                                                                                    |                                                                                                    |
|                               |                                                                       |                                                                                                    |                                                                                                    |                                                                                                    |                                                                                                    |                                                                                                    |                                                                                                    |
| Asimilados —                  |                                                                       |                                                                                                    |                                                                                                    | Honorarios —                                                                                                    |                                                                                                    |                                                                                                    |                                                                                                    |
| Con >=                        | ~                                                                     | v                                                                                                    |                                                                                                    | • Con >=                                                                                                    | ~                                                                                                    | v                                                                                                    |                                                                                                    |
| esgo:                         |                                                                       | ,                                                                                                    |                                                                                                    | riesgo:                                                                                                    |                                                                                                    | ,                                                                                                    |                                                                                                    |
| Riesgo/ >=                    | ~                                                                     | 96 y 96                                                                                                    |                                                                                                    | Riesgo / >=                                                                                                    | ✓ %                                                                                                    | y 96                                                                                                    |                                                                                                    |
| otizantes                     |                                                                       |                                                                                                    |                                                                                                    | %:                                                                                                    |                                                                                                    |                                                                                                    |                                                                                                    |
| COP >=                        | ~                                                                     | У                                                                                                    |                                                                                                    | • COP >=                                                                                                    | ~                                                                                                    | У                                                                                                    |                                                                                                    |
| resuntivo:                    |                                                                       |                                                                                                    |                                                                                                    | Presuntivo:                                                                                                    |                                                                                                    |                                                                                                    |                                                                                                    |
| RCV >=                        | ~                                                                     | У                                                                                                    |                                                                                                    | RCV >=                                                                                                    | ~                                                                                                    | У                                                                                                    |                                                                                                    |
| requestion:                   |                                                                       |                                                                                                    |                                                                                                    | riesulinu.                                                                                                    |                                                                                                    |                                                                                                    |                                                                                                    |
| resuntivo:                    |                                                                       |                                                                                                    |                                                                                                    |                                                                                                    |                                                                                                    |                                                                                                    |                                                                                                    |
| iresuntivo:                   |                                                                       |                                                                                                    |                                                                                                    |                                                                                                    |                                                                                                    |                                                                                                    |                                                                                                    |
| resuntivo:                    |                                                                       |                                                                                                    |                                                                                                    |                                                                                                    |                                                                                                    |                                                                                                    |                                                                                                    |
| resuntivo:<br>redentes de Cu  | umplimient                                                            | •                                                                                                    |                                                                                                    |                                                                                                    |                                                                                                    |                                                                                                    |                                                                                                    |
|                               | declaración %:<br>o Presuntivo:<br>:<br>cos de Asegural<br>Asimilados | declaración %: >= •<br>> Presuntivo:<br>>= •<br>>= •<br>>= •<br>os de Aseguramiento<br>Asimilados<br>Con >= •<br>Riesgo /<br>otizantes<br>COP >= • | declaración %:       >=        % y         o Presuntivo:       >=       y         :       >=       y         :       >=       y         :       >=       y         :       >=       y         :       >=       y         :       >=       y         :       >=       y         :       >=       y         :       >=       y         :       >=       y         :       >=       % y         :       >=       % y         :       >=       % y         :       >=       y         :       :       y         :       :       y | declaración %:       >=       %       %       %         >>       >=       %       %       %         >>       >=       y | declaración %:     >=     % y     % of     • Cotzantes IMSS %:       o Presuntivo:     • Trabajadores con     Diferencias:       :     >=     y     Diferencias:       :     >=     y        cos de Aseguramiento      • Con       riesgo:     >=     % y        con     >=      % of       otzantes     % of     % of       cor     >=        cor     >=        cor     >=        cor     >=        cor     >=        cor     >=        cor     >=        cor         cor         cor         cor         cor         cor         cor         cor         cor         cor         cor         cor         cor         < | declaración %: $\geq = \checkmark$ 96 y 96 · Cotizantes IMSS %: $\geq = \checkmark$<br>> Presuntivo:<br>$\Rightarrow = \checkmark$ y Diferencias:<br>$\Rightarrow = \checkmark$ y Diferencias:<br>$\Rightarrow = \checkmark$ y Presuntivo:<br>$\Rightarrow = \checkmark$ y Presuntivo:<br>$\Rightarrow = \checkmark$ y Presuntivo:<br>$\Rightarrow = \checkmark$ y Presuntivo:<br>$\Rightarrow = \checkmark$ 96 y 96 Cotizantes<br>Con $\geq = \checkmark$ 96 y 96 Cotizantes<br>Con $\geq = \checkmark$ 96 y 96 Cotizantes<br>Con $\geq = \checkmark$ 96 y 96 Cotizantes<br>Con $\geq = \checkmark$ 96 y 96 Cotizantes<br>Con $\geq = \checkmark$ 96 y 96 Cotizantes<br>Con $\geq = \checkmark$ 96 y 96 Cotizantes<br>Con $\geq = \checkmark$ 96 y 96 Cotizantes<br>Con $\geq = \checkmark$ 96 y 96 Cotizantes<br>Con $\geq = \checkmark$ 96 y 96 Cotizantes<br>Cotizantes<br>Con $\geq = \checkmark$ 96 y 96 Cotizantes<br>Cotizantes<br>Con $\geq = \checkmark$ 96 Y 96 Cotizantes<br>Cotizantes<br>Cotizantes<br>Con $\geq = \checkmark$ 96 Y 96 Cotizantes<br>Cotizantes<br>C | declaración %: $\geq$ = $\checkmark$ 96 y 96 • Cotizantes IMSS %: $\geq$ = $\checkmark$ 96 y<br>$\Rightarrow$ Presuntivo:<br>$\Rightarrow$ $\Rightarrow$ $\Rightarrow$ $y$ Diferencias:<br>$\Rightarrow$ $\Rightarrow$ $y$ Diferencias:<br>$\Rightarrow$ $\Rightarrow$ $y$ $y$ $y$ $y$ $y$ $y$ $y$ $y$ $y$ $y$ |

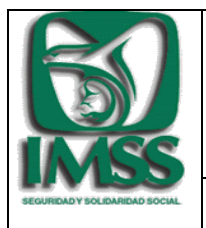

DIR-USE-CSI

Guía Rápida de Operación del Visor del sistema Modelo de Control de Obligaciones

### • Generación de Consultas

✓ En los apartados de factores de riesgo, indicar las características que se desea cumplan los patrones a analizar, en ejemplo: Gran patrón, activo, con una plantilla de más de 100 cotizantes y un monto presuntivo COP entre \$50,000 y \$100,000.

| - ALLIVU EII KEL                                                                                                    | :                                       | 🗆 Localizado en F  | REC:             |                                                                                                    |                          |                 |    |
|----------------------------------------------------------------------------------------------------|-----------------------------------------|--------------------|------------------|----------------------------------------------------------------------------------------------------|--------------------------|-----------------|----|
| ◉ Si O No                                                                                                    |                                         | ○ Si ○ No          | • Activ          | idad Económica:Selecci                                                                                         | one                      |                 | ×  |
|                                                                                                    |                                         |                    | Plant            | tilla                                                                                                    |                          |                 |    |
| Localidad                                                                                                    |                                         |                    | • Col            | >= ¥                                                                                                    | 100 y                    |                 |    |
| <ul> <li>Entidad Federativa:</li> </ul>                                                                                                    | SINALOA                                 |                    | v 00             | uzantes.                                                                                                    |                          |                 |    |
| <ul> <li>Delegación:</li> </ul>                                                                                                    | SINALOA                                 |                    | * • Sul          | bordinados SAT: >= 🗸                                                                                           | у                        |                 |    |
| <ul> <li>Subdelegación:</li> </ul>                                                                                                    | Seleccione.                             |                    | ~                | Grandes Patrones: —                                                                                            |                          |                 |    |
| • Municipio:                                                                                                    | Seleccione.                             |                    | ~                | ● Si 〇 No                                                                                                    |                          |                 |    |
|                                                                                                    |                                         |                    |                  |                                                                                                    |                          |                 |    |
| Consulta General<br>Consulta por Parán<br>– <b>Parámetros de Ri</b> -                                                                                                    | netros de Riesi                         | ĝo                 |                  |                                                                                                    |                          |                 |    |
| Consulta General<br>Consulta por Parán<br>– Parámetros de Ri-<br>Subdeclaración                                                                                                    | netros de Riese<br>esgo                 | 30                 |                  | Cotizantes con Datos                                                                                           | IMSS-SAT                 |                 |    |
| Consulta General<br>Consulta por Parán<br>– <b>Parámetros de Ri</b><br><b>Subdeclaración</b><br>Subdeclaración<br>Monto:                                                                  | esgo<br>>= ¥                            | go                 | у                | Cotizantes con Datos<br>• Trabajadores IMSS-SAT:                                                               | IMSS-SAT<br>>= v         | у               |    |
| Consulta General<br>Consulta por Parán<br>– <b>Parámetros de Ri</b><br><b>Subdeclaración</b><br>Monto:<br>• Subdeclaración %:                                                             | esgo<br>>= v<br>>= v                    | jo<br>% y          | у<br>у<br>и96    | Cotizantes con Datos<br>• Trabajadores IMSS-SAT:<br>• Cotizantes IMSS %:                                       | IMSS-SAT<br>>= v<br>>= v | y y             | 96 |
| Consulta General<br>Consulta por Parám<br>– <b>Parámetros de Ri-</b><br><b>Subdeclaración</b><br>• Subdeclaración<br>Monto:<br>• Subdeclaración %:<br>Monto Presuntivo                    | esgo<br>>= v<br>>= v                    | 30<br>             | γ<br>γ%          | Cotizantes con Datos<br>• Trabajadores IMSS-SAT:<br>• Cotizantes IMSS %:<br>• Trabajadores con                 | IMSS-SAT<br>>= ¥         | yyy             | 96 |
| Consulta General<br>Consulta por Parán<br>– Parámetros de Ri-<br>Subdeclaración<br>• Subdeclaración<br>Monto:<br>• Subdeclaración %:<br>• Subdeclaración %:<br>Monto Presuntivo<br>• COP: | esgo<br>>= v<br>>= v<br>Entre v         | 30<br>             | y %<br>y %       | Cotizantes con Datos<br>• Trabajadores IMSS-SAT.<br>• Cotizantes IMSS %:<br>• Trabajadores con<br>Diferencias: | IMSS-SAT<br>>= •<br>>= • | y y<br>% y<br>y | 96 |
| Consulta General<br>Consulta por Parán<br>- Parámetros de Ri-<br>Subdeclaración<br>Monto:<br>• Subdeclaración %:<br>Monto Presuntivo<br>• COP:<br>• RCV:                                  | esgo<br>>= v<br>>= v<br>Entre v<br>>= v | 30<br>% }<br>50000 | y %<br>y %<br>yy | Cotizantes con Datos<br>• Trabajadores IMSS-SAT:<br>• Cotizantes IMSS %:<br>• Trabajadores con<br>Diferencias: | IMSS-SAT<br>>= •<br>>= • | y<br>96 y<br>y  | 96 |

- ✓ Posteriormente se debe dar click en el botón "Buscar".
- El aplicativo desplegará los datos de los patrones que cumplen con las características indicadas, mostrando datos generales: número de empresas, trabajadores con cruce y trabajadores con diferencias, así como el listado por RFC.

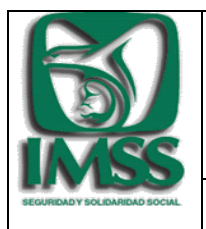

Versión 1.0

DIR-USE-CSI

Guía Rápida de Operación del Visor del sistema Modelo de Control de Obligaciones

|                        |                              | ſ    | Emprocas Cruco IM99-9AT 2010  |   |            |                   |       |
|------------------------|------------------------------|------|-------------------------------|---|------------|-------------------|-------|
|                        | Emor                         | 0535 | Empresas Gruce 10135-3A1 2019 |   |            |                   |       |
|                        |                              | 5335 |                               |   |            |                   |       |
|                        |                              |      | Trabajadores Con Cruc         | e |            |                   |       |
|                        |                              | 19   |                               |   |            |                   |       |
|                        |                              |      | Total days of Difference      |   |            |                   |       |
|                        |                              |      | Trabajadores con Diferencia   | s |            |                   |       |
|                        |                              |      |                               | 0 | 4,000 8,0/ | 00 12,000         | 16,00 |
| Evoortar               |                              |      |                               |   |            |                   |       |
| Exportar               |                              |      |                               |   |            |                   |       |
| strar 100 •            | <ul> <li>registro</li> </ul> | s    |                               |   |            |                   |       |
|                        |                              |      | Nombre                        |   |            | REC               |       |
|                        |                              |      | *                             |   |            | \$                |       |
| EMPRESA 1              |                              |      |                               |   |            | AKA8206)          | 0000  |
| EMPRESA 2              | 2                            |      |                               |   |            | BIL1509 XX        | 0000  |
| EMPRESA 3              | 3                            |      |                               |   |            | CGP 100 XXX       | 000   |
| EMPRESA 4              | ŀ                            |      |                               |   |            | CGP0110 <b>)(</b> | 0000  |
| EMPRESA 5              | 5                            |      |                               |   |            | CPC050330         |       |
| EMPRESA (              | 5                            |      |                               |   |            | ESE1310)()        | 2000  |
| EMPRESA 3              | 7                            |      |                               |   |            | FCU1509XX         | 0000  |
|                        | 3                            |      |                               |   |            | GAP1607)          | 0000  |
| EIVIPRESA C            | ,                            |      |                               |   |            | AUBG53067         | 0000  |
| EMPRESA S              |                              |      |                               |   |            | CUA9409 X         | 000   |
| EMPRESA S<br>EMPRESA S | 10                           |      |                               |   |            |                   |       |

✓ Para la generación del reporte en Excel, debe dar click en el botón "Exportar" y copiar el número de ticket para su consulta o descarga a través del apartado "Buscar Archivo".

|                                                                                                    | Err                | presas                    | resas Cruce IMSS-S | AT 2019         |       |              |       |
|----------------------------------------------------------------------------------------------------|--------------------|---------------------------|--------------------|-----------------|-------|--------------|-------|
|                                                                                                    |                    |                           |                    |                 |       |              |       |
|                                                                                                    |                    |                           | Trabajad           | ores Con Cruce  |       |              |       |
|                                                                                                    |                    | 19                        |                    | [               |       |              |       |
|                                                                                                    |                    |                           | Trabajadores       | con Diferencias |       |              |       |
|                                                                                                    |                    |                           |                    | 0               | 4 000 | 8 000 12 000 | 16.00 |
| Difference of the second second secon | ar<br>de ticket de | el archivo es el siguient | e:                 | -               | 1,000 | -, 14,000    |       |

✓ La consulta de los datos de un patrón específico se efectúa dando click sobre el RFC del patrón a analizar, lo que permitirá ver información adicional a la contenida en el reporte anterior, misma que también puede ser exportada a Excel.

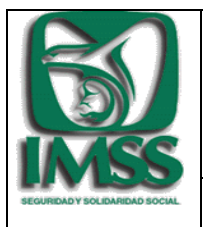

Versión 1.0

DIR-USE-CSI

Guía Rápida de Operación del Visor del sistema Modelo de Control de Obligaciones

| Nombre     | * | RFC<br>¢             |
|------------|---|----------------------|
| EMPRESA 1  |   | AKA8206)0000         |
| EMPRESA 2  |   | BIL1509 XXXXXXX      |
| EMPRESA 3  |   | CGP 100 XXXXXXX      |
| EMPRESA 4  | ſ | CGP0110 <b>)0000</b> |
| EMPRESA 5  |   | CPC0503)0000         |
| EMPRESA 6  |   | ESE1310)00000        |
| EMPRESA 7  |   | FCU1509XXXXXX        |
| EMPRESA 8  |   | GAP1607)0000         |
| EMPRESA 9  |   | AUBG5306 <b>XXXX</b> |
| EMPRESA 10 |   | CUA9409 XXXXXX       |
| EMPRESA11  |   | MC00804 <b>)0000</b> |

| Delegación 🔺 | Subdelegación | © RP       | © Domicilio                                                               |
|--------------|---------------|------------|---------------------------------------------------------------------------|
| INALOA       | MAZATLAN      | P4610XXXX  | CARRETERA COSTERA N 200 KM 9 700 INT S/N SAN PEDRO TAPANATEPEC OAXACA 701 |
| INALOA       | MAZATLAN      | E5363XXXXX | RAFAEL BUELNA 1000 15 HACIENDA LAS CRUCE MAZATLAN SINALOA 82126           |
|              |               |            |                                                                           |
|              | _             |            |                                                                           |
|              |               |            |                                                                           |

### • Buscar Archivo

 Escribir el número de ticket en el espacio destinado para tal efecto y posteriormente seleccionar el botón "Buscar".

| Búsqueda de Ticket |  |
|--------------------|--|
| REPORTE_OPERADORES |  |
| Buscar             |  |
|                    |  |

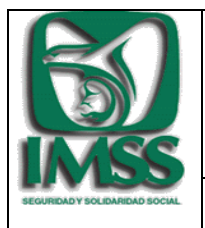

Versión 1.0

DIR-USE-CSI

Guía Rápida de Operación del Visor del sistema Modelo de Control de Obligaciones

✓ Dar click en el link que aparece en el nombre del archivo para abrirlo o descargarlo.

| Búsqueda de Ticket                        |
|-------------------------------------------|
| REPORTE_OPERADORES_LO                     |
| Buscar                                    |
| REPORTE_OPERADORES_LOG_170222_212755.xlsm |

El propósito de este documento es proporcionar una guía rápida inicial, para comprender y empezar a usar el Visor del Modelo de Control de Obligaciones.

### 5. Soporte Técnico.

Para cualquier retroalimentación o planteamiento puede emplear el <u>Buzón USE</u>, en la página de la DIR que esta direccionado con la etiqueta de CRIIP en la ruta siguiente:

### http://172.16.5.26/usebuzon.cfm.

En caso de una consulta telefonica, puede comunicarse a la Coordinacion de Servicios Integrales de la Unidad de Servicios Estrategicos, al número de teléfono: (55) 52-38-27-00 (conmutador), extensiones 12460 y 12465.

### Atentamente

Unidad de Servicios Estratégicos.